# CU 8.9 HRMS Step by Step Guide PET/Retroactive Funding Change (PETR) – Organizational Development Module

**Overview:** This guide provides instruction on creating Retroactive Funding Change Payroll Expense Transfer (PETR) transactions in HRMS. Here are some general PET guidelines:

- > PET transactions can only be created when the HRMS system is available to users; refer to the Payroll Production Calendars for more information.
- > A PET does not pay additional money or collect money back from an employee; this process moves part or all of an existing payroll transaction to a different funding source.
- > PETR is not available for <u>Work Study</u> payroll transactions. Contact your Financial Aid/Student Employment office to request a FAM PET.
- > PETR is not available for payroll transactions that have already been modified by a Correction PET, FAM PET, or Batch PET.
- > PETR will not move Time Collection amounts that were processed with a SpeedType override.
- > See more PET tips at the end of this guide.

In version 8.9, Oracle/PeopleSoft has changed the name of Develop Workforce to Organizational Development.

Note: The screen shots used in this guide may not be representative of your access.

▶ Reporting Tools

1. Navigate to the Universityof Colorado HR89PRAC PRACT20 Home Vorklist Add to Favori **PET/Retroactive** Menu **Funding Change** Main Menu > Organizational Development > Position Manag Search (>>) Maintain Positions/Budgets page My Favorites Position, funding and PET information Reports and Reviews Add/Update Position Info Position Transfer only Recruiting Funding Distribution Organizational Workforce Administration Enter the description, work location, and unding Distributio Position Transfer only Compensation other information about a position. **Development** Time Collection Workforce Development Position Position Approval Position Approval Funding Approval Funding Approval PET/Retroactive Funding Change PET/Retroactive Funding Change Management Mainta PET Approval PET Approval (Sponsored Proj) Add/Update Position Correction PET Correction PET Maintain Positions/ Info PET Approva PET Approval (Sponsored Proj) - Funding Distribution **Budgets** Position Transfer only Position Approval PET Cancellation PET Cancellation □ PET/Retroactive Funding Approval PET/Retroactive Funding Change **Funding Change** Correction PET PET Approval PET Approval (Sponsored Proj) PET Cancellation
 Review Position/Budget Info D Position Reports Enterprise Learning

- 2. PET/Retroactive Funding Change search page displays
- Enter Position
   Number

|         | Add |
|---------|-----|
| Click   | Auu |
| UIICK . |     |

## 3. Journal Date

- The current date displays as the Journal Date
- Modify if instructed by campus Finance office – only use a date in an open accounting period

## PET/Retroactive Funding Change

| Eind an Existing Value       | ldd a New Value |  |
|------------------------------|-----------------|--|
|                              |                 |  |
| Position Number:             | 179441 🔍        |  |
| Payroll Expense Transfer ID: | NEXT            |  |
| Journal Date:                | 03/15/2007 🛐    |  |
|                              |                 |  |

Find an Existing Value Add a New Value

|                                                                                                    |                                                                                                    |                                                                                                    | <b>8</b> F                                                                                                    | efresh                                                                         |                                                        |                                                                                                    |                                                                                                    |                                                                                    |                                                                                                    |
|----------------------------------------------------------------------------------------------------|----------------------------------------------------------------------------------------------------|----------------------------------------------------------------------------------------------------|----------------------------------------------------------------------------------------------------|--------------------------------------------------------------------------------|--------------------------------------------------------|----------------------------------------------------------------------------------------------------|----------------------------------------------------------------------------------------------------|------------------------------------------------------------------------------------|----------------------------------------------------------------------------------------------------|
| osition Numbe                                                                                                    | r: 00179441                                                                                                    | Sr Rese                                                                                                    | arch Associate                                                                                                    |                                                                                |                                                        | PET Approva                                                                                                    | l (Sponsored F                                                                                                    | Proq)                                                                              | PET Reports                                                                                                    |
| ffective Date:                                                                                                    | 03/15/2007                                                                                                    |                                                                                                    | Job Code                                                                                                    | <b>:</b> 1305                                                                  | i                                                      | Sr Res Asc                                                                                                    | Position Sta                                                                                                    | atus:                                                                              | Approved                                                                                                    |
| mplID:                                                                                                    | 118053                                                                                                    | Hauser,Ma                                                                                                    | ark                                                                                                    |                                                                                |                                                        |                                                                                                    | Comp Fr                                                                                                    | req:                                                                               | Monthly                                                                                                    |
| epartment:                                                                                                    | 10324                                                                                                    | Chemical                                                                                                    | & Biological Engin                                                                                                    |                                                                                |                                                        |                                                                                                    | Comp R                                                                                                    | ate:                                                                               | \$5,907.33                                                                                                    |
| etroactive Fund                                                                                                    | ding Change Req                                                                                                    | juest                                                                                                    |                                                                                                    |                                                                                |                                                        |                                                                                                    |                                                                                                    |                                                                                    |                                                                                                    |
| Fransfer ID:                                                                                                    | NEXT                                                                                                    | Status:                                                                                                    | Proposed                                                                                                    | Last Up                                                                        | dated                                                  | :                                                                                                    | Validate                                                                                                    | e/Save                                                                             |                                                                                                    |
| Journal Date:                                                                                                    | 03/15/2007                                                                                                    | 7 📴 💿 Pc                                                                                                    | t O Amt                                                                                                    |                                                                                |                                                        |                                                                                                    |                                                                                                    |                                                                                    |                                                                                                    |
|                                                                                                    |                                                                                                    |                                                                                                    |                                                                                                    | r                                                                              | 21                                                     |                                                                                                    |                                                                                                    |                                                                                    |                                                                                                    |
| New Begin Dat                                                                                                    | e:                                                                                                    | New                                                                                                    | End Date:                                                                                                    | L                                                                              |                                                        |                                                                                                    |                                                                                                    |                                                                                    |                                                                                                    |
|                                                                                                    |                                                                                                    |                                                                                                    |                                                                                                    |                                                                                |                                                        |                                                                                                    |                                                                                                    |                                                                                    |                                                                                                    |
| JE Header<br>escription:                                                                                                    |                                                                                                    |                                                                                                    |                                                                                                    |                                                                                |                                                        |                                                                                                    |                                                                                                    |                                                                                    |                                                                                                    |
| JE Header<br>escription:<br>I certify that<br>31 or 34 FC<br>costs trans<br>timeframe t<br>restrictions<br>understand<br>through the                                    | : all payroll reque<br>OPPS) receiving t<br>ferred onto a spi<br>for transfer (see<br>. The header det<br>d that the charget<br>"Personnel Effo            | ested to be tra<br>the charge ar<br>onsored proj<br>campus poli<br>scription inclu<br>s must reflec<br>irt Report." | insferred is approp<br>nd the information o<br>ect or gift meet the<br>cy for direct cost an<br>udes the cause of t<br>t actual effort and th                       | riate to be<br>contained<br>direct cos<br>d other co<br>he error a<br>nat comm | e char<br>in the<br>it and<br>osting<br>ind ac<br>ensu | rged to the sp<br>a description t<br>other costing<br>i criteria and t<br>dditional infor<br>rate certificati                        | onsored proje<br>Teld above is tr<br>criteria and ar<br>imeframe) or c<br>mation as requ<br>on of level of ef                                                        | ct(s) or<br>rue and<br>re withir<br>onsiste<br>Jired by<br>ffort will              | gifts (Fund 30,<br>correct, that<br>h the allowable<br>ent with the donor<br>campus policy. I<br>also be required                                                 |
| JE Header<br>Description:<br>I certify that<br>31 or 34 FC<br>costs trans<br>timeframe tr<br>restrictions<br>understanc<br>through the                                  | all payroll reque<br>PPS) receiving t<br>ferred onto a spi<br>for transfer (see<br>. The header des<br>that the charges<br>Personnel Effo<br>Distribution  | ested to be tra<br>the charge ar<br>onsored proji<br>campus poli<br>campus poli<br>s must reflec<br>int Report."    | insferred is approp<br>nd the information of<br>ect or gift meet the<br>cy for direct cost an<br>udes the cause of t<br>t actual effort and th                      | riate to be<br>contained<br>direct cos<br>d other co<br>he error a<br>nat comm | e char<br>in the<br>t and<br>osting<br>ind ac<br>ensu  | rged to the sp<br>e description 1<br>other costing<br>criteria and t<br>dditional infori<br>rate certificati                         | onsored projet<br>ield above is tr<br>criteria and ar<br>imeframe) or c<br>mation as requ<br>on of level of ef<br>ertified by:                                       | ct(s) or<br>rue and<br>re withir<br>onsiste<br>jired by<br>ffort will              | gifts (Fund 30,<br>correct, that<br>the allowable<br>ent with the donor<br>campus policy. I<br>also be required                                                   |
| JE Header<br>Description:<br>I certify that<br>31 or 34 FC<br>costs trans<br>timeframe tr<br>restrictions<br>understand<br>through the<br>New Funding                   | all payroll reque<br>DPPS) receiving t<br>ferred onto a spi<br>for transfer (see<br>that the charges<br>that the charges<br>Personnel Effo<br>Distribution | ested to be tra<br>the charge ar<br>onsored proj<br>campus poli<br>scription inclu<br>s must reflec<br>rt Report."  | ansferred is approp<br>nd the information o<br>ect or gift meet the<br>cy for direct cost an<br>udes the cause of t<br>t actual effort and th<br>edType<br>ription  | riate to be<br>contained<br>direct cos<br>d other co<br>he error a<br>hat comm | e char<br>in the<br>it and<br>osting<br>ond ac<br>ensu | rged to the sp<br>e description t<br>other costing<br>criteria and t<br>dditional infor<br>rate certificati<br>Cœ<br><u>Cœ</u>       | onsored proje<br>Teld above is tr<br>criteria and ar<br>imeframe) or c<br>mation as requ<br>on of level of ef<br>ertified by:<br>stomize   Find  <br>Project St<br>C | ct(s) or<br>rue and<br>re withir<br>onsiste<br>jired by<br>ffort will              | gifts (Fund 30,<br>correct, that<br>n the allowable<br>int with the donor<br>campus policy. I<br>also be required<br>irst 1 of 1 D<br>Proi<br>Bdg<br>End<br>Date  |
| JE Header<br>escription:<br>I certify that<br>31 or 34 FC<br>costs trans<br>timeframe tr<br>restrictions<br>understand<br>through the<br>New Funding<br><u>'Percent</u> | all payroll reque<br>PPS) receiving t<br>ferred onto a spi<br>for transfer (see<br>. The header des<br>that the charges<br>Personnel Effo<br>Distribution  | ested to be tra<br>the charge ar<br>onsored proji<br>campus polii<br>s must reflec<br>nt Report."<br>Spee<br>Desc   | Insferred is approp<br>nd the information of<br>ect or gift meet the<br>cy for direct cost an<br>udes the cause of t<br>t actual effort and th<br>adType<br>ription | riate to be<br>contained<br>direct cos<br>d other co<br>he error a<br>nat comm | e chai<br>in the<br>t and<br>osting<br>nd ac<br>ensu   | rged to the sp<br>e description 1<br>other costing<br>criteria and t<br>Iditional inforr<br>rate certificati<br>Cu<br><u>Program</u> | onsored projer<br>field above is tr<br>criteria and ar<br>imeframe) or c<br>mation as requ<br>on of level of ef<br>ertified by:<br>stomize   Find  <br>Project C     | ct(s) or<br>rue and<br>e withir<br>onsiste<br>lired by<br>ffort will<br>ffort will | gifts (Fund 30,<br>correct, that<br>nt eallowable<br>nt with the donor<br>campus policy. I<br>also be required<br>irst ▲ 1 of 1 ▶ L<br>Proj<br>Bdg<br>End<br>Date |

## 4. Choose Distribution Type

- Default value is Pct (Percent Distribution)
- Amt button may be selected, if desired (Amount Distribution)

### 5. Enter Retroactive Funding Dates

- Process PETR either for <u>one pay</u> <u>period</u> OR for a <u>range of</u> <u>pay periods</u>
- Enter New Begin
   Date typically this is the first day of a past pay period
- New End Date

   three options available:
   Last day of past payroll period
  - Last day of a <u>current or future</u> pay period
  - Leave <u>blank</u> for an ongoing funding change

| Retroactive Funding                              | Change Request          |                                              |               |               |
|--------------------------------------------------|-------------------------|----------------------------------------------|---------------|---------------|
| Transfer ID: NE> *Journal Date: *New Begin Date: | (T Stat<br>03/15/2007 🛐 | us: Proposed<br>• Pct • Amt<br>New End Date: | Last Updated: | Validate/Save |
| New Degin Date.                                  |                         | New Life Date.                               |               |               |
| 2-4                                              | Channe Demused          |                                              |               |               |
| Retroactive Funding                              | Change Request          |                                              |               |               |
| Transfer ID: NEX                                 | T Stat                  | us: Proposed                                 | Last Updated: | Validate/Save |
| *Journal Date:                                   | 03/15/2007              | 💿 Pct 🛛 🔿 Amt                                |               |               |
| *New Begin Date:                                 | 01/01/2007 🛐            | New End Date:                                | 05/31/2007 🛐  |               |

#### 6. Journal Description

Be specific in your description, and include all of the following that may apply:

- How will the transfer affect the program and/or project?
- Why was the correct funding source not charged initially?
- Has the transfer been delayed for any reason?

#### 7. Certification Checkbox

- Required if moving expenses in or out of Fund 30, 31, or 34
- Read the certification paragraph carefully
- Click the checkbox to certify that the PET adjustments are appropriate

#### on Examples of GOOD journal descriptions:

Subcontract from UW for current year was delayed, resulting in charges for employee's salary continuing to be charged to ST for previous year (63063943). Salary expenses should be transferred to current year ST 63069362.

Received ST for UCH grant on 1/27/06. Employee's effort in July was 50% on ST 62969647 and 50% on ST 63064233.

Employee began work on ST 63069150 in Dec '05. SpeedType was not available for Dec payroll cutoff. This change reflects correct effort for Dec '05.

#### **Examples of POOR journal descriptions:**

Moving Salary out of suspense

Salary went to wrong SpeedType

Per Jane Doe, moved salary to ST 11012345

\*JE Header Starting 1/1/07, position received partial funding from USC Cancer project. This change reflects 10% new allocation to 63072461, 40% to 11057100, and 50% to remain for 13066456.

I certify that all payroll requested to be transferred is appropriate to be charged to the sponsored project(s) or gifts (Fund 30, 31 or 34 FOPPS) receiving the charge and the information contained in the description field above is true and correct, that costs transferred onto a sponsored project or gift meet the direct cost and other costing criteria and are within the allowable timeframe for transfer (see campus policy for direct cost and other costing criteria and the description includes the donor restrictions. The header description includes the cause of the error and additional information of level of effort will also be required through the "Personnel Effort Report."

Certified by:

### 8. Enter New Funding Distribution Data

- Enter percent of funding (or <u>estimated</u> <u>dollar amount</u> for Amt distribution)
- Enter SpeedType to be charged
- Tab out of SpeedType field to display FOPPS detail
- Add distribution rows as needed (one row for each SpeedType)
- For Pct distribution, the sum of the percent amounts must equal 100%
  - (This will require that unchanged funding rows be entered in the New Funding Distribution section.)

| Ne | New Funding Distribution |                   |                                 |             |            |                | Customize   E  | find   🔠                   | First 🚺 1-3 d                      | of 3 🕨 | Last |
|----|--------------------------|-------------------|---------------------------------|-------------|------------|----------------|----------------|----------------------------|------------------------------------|--------|------|
|    | <u>*Percent</u>          | <u>*SpeedType</u> | <u>SpeedType</u><br>Description | <u>Fund</u> | <u>Org</u> | <u>Program</u> | <u>Project</u> | <u>Sub</u><br><u>Class</u> | <u>Proj Bdg End</u><br><u>Date</u> |        |      |
| 1  | 10.000                   | 63072461 🔍        | Usc Cancer<br>Family.Fc         | 30          | 20067      |                | 2526279        |                            | 06/30/2007                         | +      | -    |
| 2  | 40.000                   | 11057100 🔍        | Rob Davis<br>Research           | 10          | 10324      | 33576          |                |                            |                                    | +      | -    |
| 3  |                          | Q                 |                                 |             |            |                |                |                            |                                    | +      | -    |

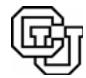

University of Colorado Payroll & Benefit Services www.cu.edu/pbs Review PETR Data

- Validate/Save
- Review the PETR data that has been entered – make changes as needed
- Click Validate/Save
- The system checks the PETR data for errors, and assigns a PET Transfer ID
- The Validate/Save process also inserts the funding changes into the Funding Distribution page
- Retain the Transfer
   ID to review the PET
   in the future
- To print a copy of the PET for your records, click the <u>PET Report</u> link at the top of the page to initiate a printable format

#### 10. Approval Requirements

- To complete the transfer, the PETR <u>must be approved</u>
- When the PETR is approved, the funding row that corrects past funding is automatically approved, too.
- If the PETR inserts funding rows for a current or future pay period, these rows must be

| 📙 Save) 🔍 Re               | eturn to Search) (∔≣ Ne                   | ext in List) (↑≣ Previous in List)                         | 🕏 Refresh                           |                                   |                       |                |
|----------------------------|-------------------------------------------|------------------------------------------------------------|-------------------------------------|-----------------------------------|-----------------------|----------------|
| Position Numb              | <b>er:</b> 00179441                       | Sr Research Associate                                      |                                     | PET Approval                      | (Sponsored Prog)      | PET Reports    |
| Effective Date:            | 03/15/2007                                | Job C                                                      | <b>Code:</b> 1305                   | Sr Res Asc                        | Position Status:      | Approved       |
| EmpliD:                    | 118053                                    | Hauser,Mark                                                |                                     |                                   | Comp Freq:            | Monthly        |
| Department:                | 10324                                     | Chemical & Biological En                                   | gin                                 |                                   | Comp Rate:            | \$5,907.33     |
| Retroactive Fur            | nding Change Req                          | uest                                                       |                                     |                                   |                       |                |
| Transfer ID:               | PETR075549                                | Status: Valid                                              | Last Update                         | ed: 03/15/2007                    | Validate/Save         | Cancel         |
| *Journal Date:             | 03/15/2007                                | 🛐 💿 Pct 🛛 Amt                                              |                                     |                                   |                       |                |
| *New Begin Da              | ite: 01/01/2007                           | 🖲 New End Date:                                            | 05/31/2007 🛐                        |                                   |                       |                |
| *JE Header<br>Description: | Starting 1/1/07, po<br>allocation to 6307 | sition received partial fundi<br>2461, 40% to 11057100, ar | ng from USC Car<br>1d 50% to remain | ncer project. Ti<br>for 13066456. | his change reflects 1 | 0% new 🔼       |
| L cortify the              | at all novroll roques                     | ated to be transferred is and                              | ronristo to ho ch                   | arged to the end                  | neorad project(e) or  | aiffe (Fund 20 |

I certify that all payroll requested to be transferred is appropriate to be charged to the sponsored project(s) or gifts (Fund 30, 31 or 34 FOPPS) receiving the charge and the information contained in the description field above is true and correct, that costs transferred onto a sponsored project or gift meet the direct cost and other costing criteria and are within the allowable timeframe for transfer (see campus policy for direct cost and other costing criteria and timeframe) or consistent with the donor restrictions. The header description includes the cause of the error and additional information as required by campus policy. I understand that the charges must reflect actual effort and that commensurate certification of level of effort will also be required through the "Personnel Effort Report."

|   |                          |                   |                                        |             |            |                | Certified      | by:                 |                                    |        |      |
|---|--------------------------|-------------------|----------------------------------------|-------------|------------|----------------|----------------|---------------------|------------------------------------|--------|------|
| N | New Funding Distribution |                   |                                        |             |            |                | Customize   E  | ind   🔠             | First 🔳 1-3 d                      | of 3 🕨 | Last |
|   | <u>*Percent</u>          | <u>*SpeedType</u> | <u>SpeedType</u><br><u>Description</u> | <u>Fund</u> | <u>Org</u> | <u>Program</u> | <u>Project</u> | <u>Sub</u><br>Class | <u>Proj Bdg End</u><br><u>Date</u> |        |      |
| 1 | 40.000                   | 11057100 🔍        | Rob Davis<br>Research                  | 10          | 10324      | 33576          |                |                     |                                    | +      |      |
| 2 | 50.000                   | 13066456 🔍        | Multiphase Flow Of<br>E                | 30          | 10324      |                | 1541945        |                     | 05/31/2007                         | +      | -    |
| 3 | 10.000                   | 63072461 🔍        | Usc Cancer<br>Family.Fc                | 30          | 20067      |                | 2526279        |                     | 06/30/2007                         | +      | -    |

- 1. View the '**PET Approval' step-by-step guide** for additional information on approving PET transactions.
- 2. View the **'Approve Funding Distribution' step-by-step guides** for additional information on approving current or future funding rows.

# **ADDITIONAL PET TIPS**

| How To Change PET<br>or Correct Errors | <ol> <li>Approved PETs can not be modified. Create a new PET with the<br/>correct transfer information.</li> </ol>                                                                                                    |
|----------------------------------------|----------------------------------------------------------------------------------------------------|
|                                        | <ol> <li>Until the PET is approved, rejected or cancelled, no other PET process<br/>may be created for this position/employee/pay period combination.<br/>Funding updates for current or future pay periods are allowed.</li> </ol> |
|                                        | <ol> <li>If transfer is in Error status, a speedtype and/or account chartfield has<br/>been inactivated in the Finance system (FIN). Contact your Finance office<br/>to request an update in FIN.</li> </ol>                        |

4. For an unapproved **PETR** (Proposed or Valid status), <u>all fields may be</u> <u>modified</u>. Simply use the "Find and Existing Value" link on the PET/Retroactive Funding Change search page, make the necessary changes, and click Validate/Save.

| PET Processes for  | DATES           | WHICH PET PROCESS TO USE                            |
|--------------------|-----------------|-----------------------------------------------------|
| "Old" Payroll Data | 4/1/03-Future   | Use HRMS Payroll Expense Transfer processes         |
|                    | 7/1/00-4/1/03   | Use PS 7.0 GL FIN PET process or Batch Upload       |
|                    | Prior to 7/1/00 | Use Batch Upload - contact the Office of University |
|                    |                 | Controller's help desk for assistance               |

**PET/Retroactive Funding Change - complete.**